附件 2

## 南京艺术学院 2024 年本科招生校考 播音与主持艺术专业复试报名操作流程

一、登录

打开"南京艺术学院招生考试"微信公众号中对应报名 链接。

进入登录页,使用报名的手机号/身份证号/邮箱和密码 即可登录,如用身份证号登录,须为考生本人身份证号且经 "小艺帮"APP认证通过后方可使用。

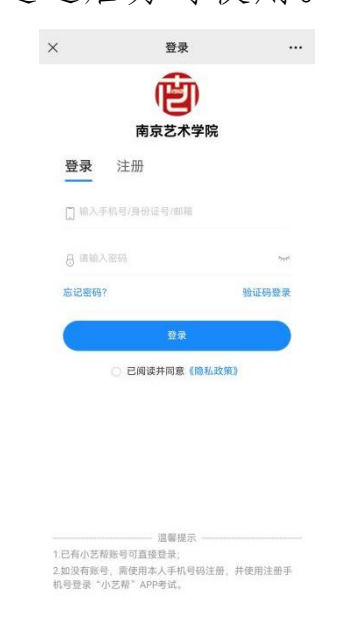

二、确认复试报名

1. 登录后点击"确认报考",进入确认报考页面;

2. 找到对应专业记录,点击"确认报名"按钮,完成复试报名。

| ×                         | 我的   |   | ×                                                                                                    | 确认报考                                                                 |    |
|---------------------------|------|---|----------------------------------------------------------------------------------------------------|----------------------------------------------------------------------|----|
|                           |      |   | <                                                                                                    | 确认报考                                                                 |    |
| <b>赵*森</b><br>173****4447 |      |   | 講學早臻认报名或考试、以免错过时间、无法接认<br>度<br>商務艺术学院<br>2014年得意艺术学院本书档生室试察影測52226                                                      |                                                                      |    |
|                           |      |   |                                                                                                    |                                                                      |    |
| 🕒 确认报                     | 认报考  | > | <ul> <li>· meatrel: 2024.02.20 14:00 - 2024.03.08 17:00</li> <li>· 确认时间: 2024.03.01 11:05 - 2024.03.08 11:05</li> </ul> |                                                                      |    |
|                           |      |   |                                                                                                    | 确认报名                                                                 |    |
| 📑 报考订                     | 单    | > |                                                                                                    |                                                                      | 88 |
| ☑ 报名记                     | 录    | > | (1) 南京艺术学院<br>2024年電影艺术学院本480主要试想总测成0226<br>流行音乐(創作)                                                                    |                                                                      |    |
|                           | 果    | > |                                                                                                    |                                                                      |    |
| ie                        |      |   | <ul> <li>③ 接名时间:</li> <li>④ 确认时间:</li> </ul>                                                                            | 2024.02.28 14:00 - 2024.03.08 17<br>2024.03.01 11:05 - 2024.03.08 11 | 00 |
| C with                    |      |   |                                                                                                    | 确认报名                                                                 |    |
|                           | 退出登录 |   |                                                                                                    |                                                                      |    |
|                           |      |   |                                                                                                    |                                                                      |    |
|                           |      |   |                                                                                                    |                                                                      |    |
|                           |      |   |                                                                                                    |                                                                      |    |
|                           |      |   |                                                                                                    |                                                                      |    |
|                           |      |   |                                                                                                    |                                                                      |    |
|                           | 我的   |   |                                                                                                    |                                                                      |    |

## 三、面试预约及准考证下载

1. 点击"报名记录",进入查看已报名信息,完成面试
 科目考试时间预约(面试预约开放后方可看到预约入口)。

 2. 准考证开放后,可点击页面下方"查看准考证",将 准考证保存至相册后打印。

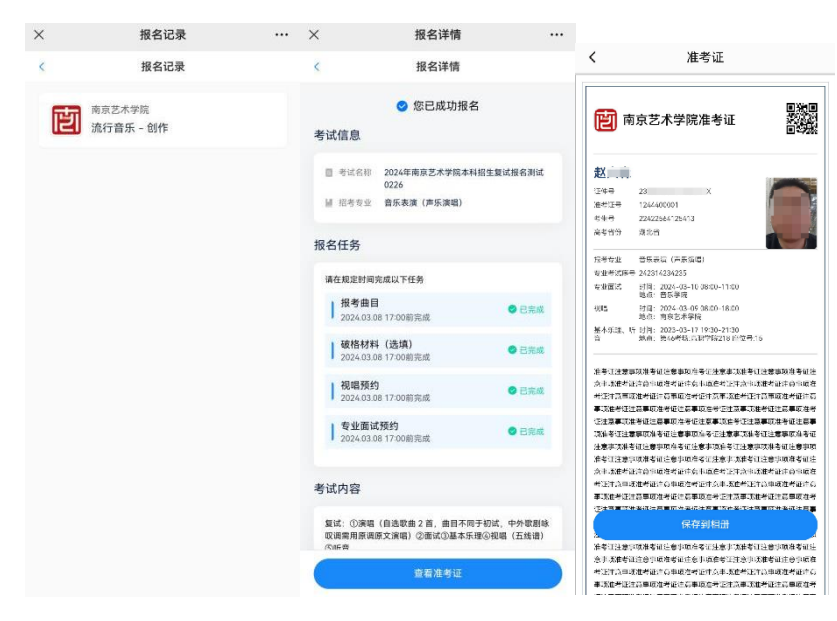

## 四、技术咨询

技术咨询 QQ 号: 800180626

技术咨询电话: 4001668807

服务时间:周一到周日,8:00-24:00,其他时间的咨询 会延迟到当天 8:00 处理,敬请谅解!

以上咨询方式仅限"小艺帮" APP 和"小艺帮助手" APP 的系统操作及技术问题咨询。